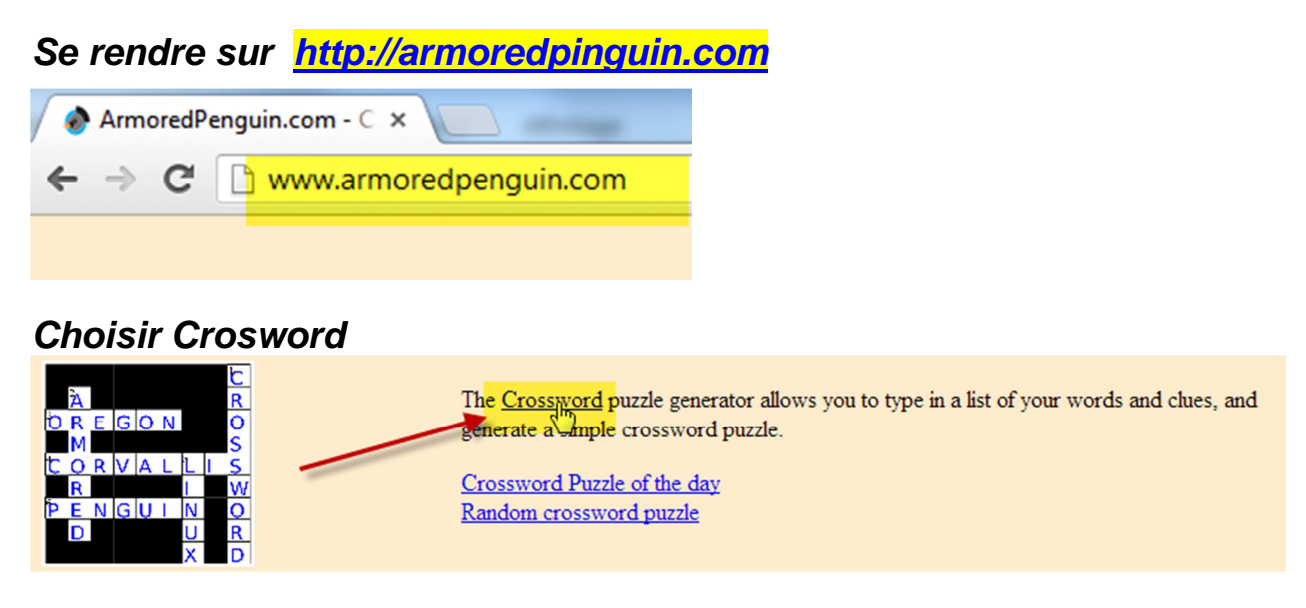

## Première possibilité : remplir les champs ligne à ligne (à éviter !)

#### (Appuyer sur *Tab* pour changer de champ)

Please enter your words and clues. Words without clues, and clues without words, are ignored. You need both for this program.

| Word | Clue                                                                              |  |
|------|-----------------------------------------------------------------------------------|--|
| main | partie du corps située au bout du bras, qui sert à toucher et à saisir les objets |  |
|      |                                                                                   |  |

### Plus efficace : importer un fichier texte (.txt)

Le fichier à importer doit être du type mot:définition ou mot:traduction)

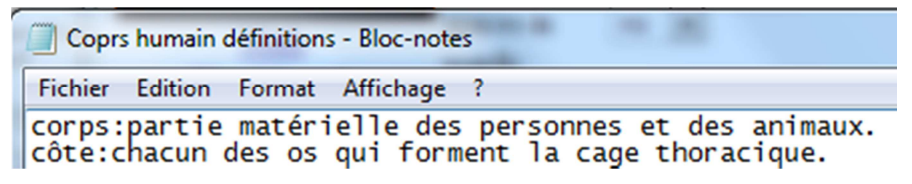

#### **Pour importer le fichier :**

D'abord choisir la langue

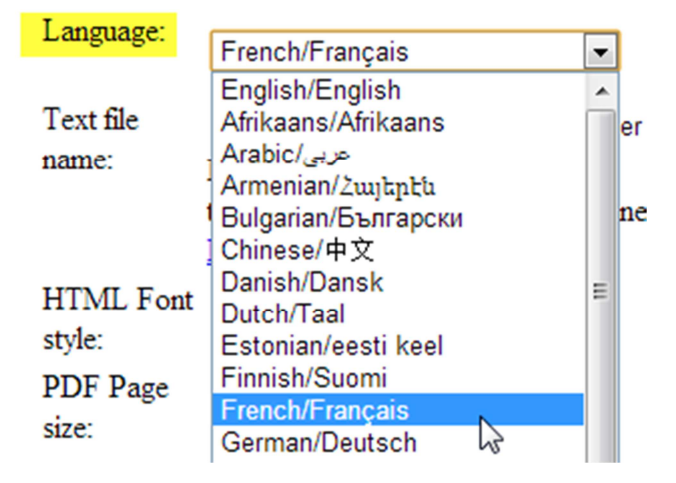

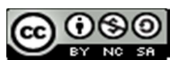

| Ensuite cliquer sur <i>Choisissez un fichier</i> |                                                                                    |                                           |
|--------------------------------------------------|------------------------------------------------------------------------------------|-------------------------------------------|
| Language:                                        | French/Français  Language for <u>How "Lang</u>                                     | or Across/Down/etc.<br><u>uage" works</u> |
| Text file                                        | Choisissez un fichier Aucun fichier choisi Load Pu                                 | zzle                                      |
| name:                                            | me: Plain text file on your wimnuter<br>to read with one answ Aucun fichier choisi |                                           |
|                                                  |                                                                                    |                                           |
| 1                                                | How file loading works                                                             |                                           |

#### Ensuite ouvrir le fichier choisi

|    | Nom                                | Modifié le       | Туре                | Taille |
|----|------------------------------------|------------------|---------------------|--------|
|    | 🕌 Voc+dico                         | 22.11.2012 14:43 | Dossier de fichiers |        |
|    | Coprs humain définitions           | 22.11.2012 14:52 | Document texte      | 2 Ko   |
| Ju | fichier : Coprs humain définitions |                  |                     |        |
|    | Coprs humain définitions           | 22.11.2012 14:52 | Document texte      |        |
|    |                                    |                  |                     |        |

#### Enfin clique sur Load Puzzle

| Text file | Choisissez un fichier Coprs huions.txt Load Puzzle |  |  |
|-----------|----------------------------------------------------|--|--|
| name:     | Plain text file on your computer                   |  |  |
|           | to read with one answer:clue per line.             |  |  |

Les mots et les définitions sont entrés.

Please enter your words and clues. Words without clues, and clues without words, are ignored. You need both for this program.

| Word  | Clue                                                                           |  |
|-------|--------------------------------------------------------------------------------|--|
| corps | partie matérielle des personnes et des animaux.                                |  |
| bras  | membre supérieur des êtres humains qui s'attache à l'épaule par une articulati |  |
| côte  | chacun des os qui forment la cage thoracique.                                  |  |

Il reste à renseigner certains champs et à choisir certaines options.

Ecrire le titre, le nom de l'auteur(e) et éventuellement une brève définition

| Crossword<br>puzzle title: | Le corps humain                                                                   |
|----------------------------|-----------------------------------------------------------------------------------|
| Author's<br>Name:          | Stéphane Métral                                                                   |
| Description<br>of puzzle:  | Le corps humain, définitions extraites ou adaptées<br>de http://fr.wiktionary.org |

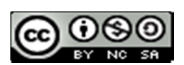

Choisir A4 pour le format d'impression.

| PDF Page | A4 - 210 × 297 mm      | - |
|----------|------------------------|---|
| size:    | US Letter - 8.5" x 11" |   |
| PDF Font | A4 - 210 x 297 mm N    |   |
|          |                        |   |

Par défaut les mots seront en majuscule, choisir No pour laisser les mots tels que vous les avez écrits.

| Change to   |      |
|-------------|------|
|             | no 🔻 |
| upper case. | yes  |
| Remove      | no   |
|             |      |

Eventuellement changer la couleur mais on peut laisser les autres options inchangées.

Il reste plus qu'à créer nos mots croisés en cliquant sur Make Puzzle (tout au bas de la page !) et à attendre !

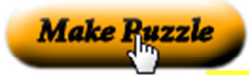

It will take a number of seconds to generate your puzzle, please wait after hitting the Submit button.

Answer Key PDF et Printable PDF permettent d'obtenir les mots croisés et la solution.

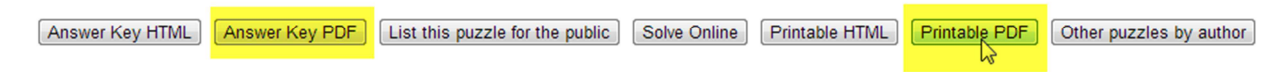

Ensuite choisir *Clic droit* + *Enregistrer sous* pour sauvegarder votre travail et *Clic droit* + *Imprimer* pour en obtenir une version papier.

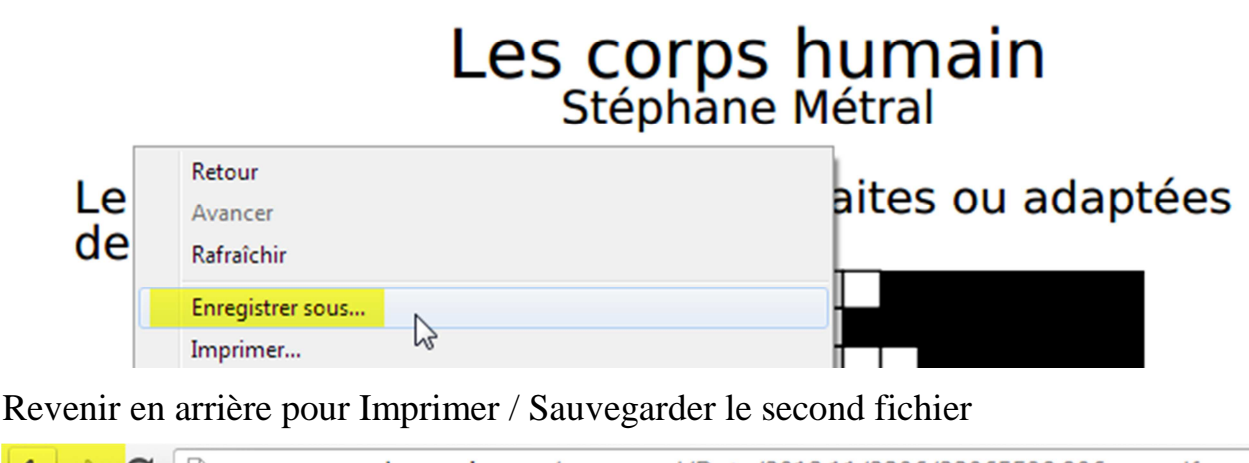

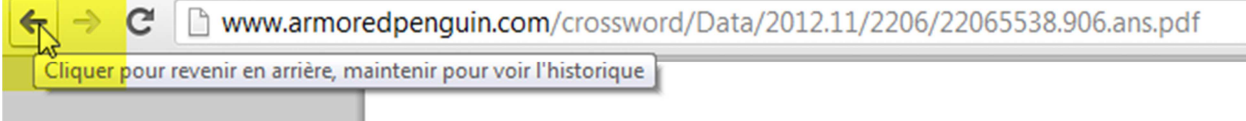

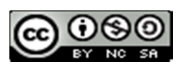

*List this puzzle for the public*, rendra votre travail public et le mettra à disposition des internautes pour 2 mois puis il sera effacé => sauvez votre travail. Indispensable si vous vous voulez que vous élèves le résolvent en ligne.

Solve online permet d'accéder à la version interactive en ligne.

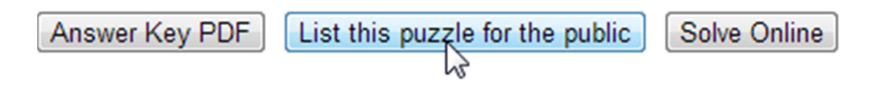

Si vous n'êtes pas satisfait(e) ou si vous avez commis une erreur, cliquer sur Revenir en arrière

# Wordmatch fonctionne comme Crossword mais avec un peu moins d'options à choisir

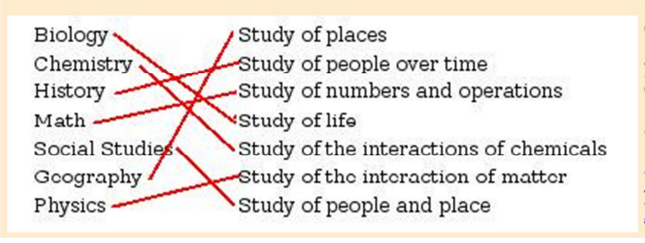

The <u>Word Match</u> puzzle generator allows you to type in a list of your words d clues, and generate a simple word match puzzle. This is useful for linking concepts or words together such as words and definitions, words from different languages, etc.

Word Match Puzzle of the day Random word match puzzle

#### Word search (ou German Wordsearch) et Wordscamble fonctionnent de même mais le fichier à importer ne doit comprendre qu'un mot par ligne.

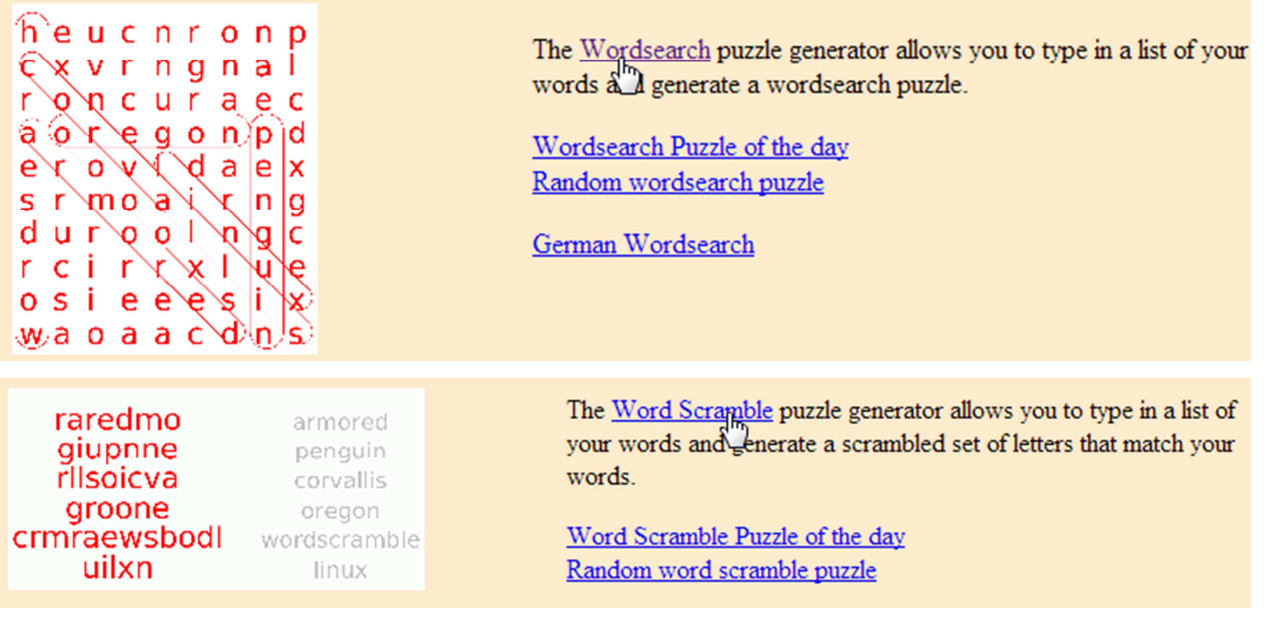

N'oubliez pas de consulter les puzzles déjà en ligne.

Il existe d'autres sites permettant de créer / contenant des mots cachés, des mots croisés, ... L'intérêt d'armouredpinguin est qu'il permet d'importer ses fichiers textes et qu'il supporte beaucoup de caractères différents alors que certains sites n'acceptent que l'ASCII (en gros l'alphabet anglais) et posent problème avec les accents, les cédilles, tildes et autres trémas !

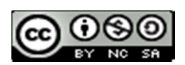